## Hoe importeer ik de taalbestanden?

1. Ga naar tools en klik op language manager.

| File View To      | ols Window Help                    | _                |             |                   |                   |     |
|-------------------|------------------------------------|------------------|-------------|-------------------|-------------------|-----|
| 🚹 Start Pag 🥵     | Language Manager                   |                  |             |                   |                   |     |
| Search (Jeave b 🏝 | User Manager<br>Permission Manager | Q Search         | Q →         |                   |                   | DSC |
| List all accoun 🍠 | Modern Manager Configuration       |                  |             |                   |                   |     |
| Found 2 accou     | Edit Current User<br>Flash Wizard  |                  |             |                   |                   |     |
| 💼 New Acco        | Options                            |                  |             |                   |                   |     |
| Account Nam       | Bulk Programming                   | Type             | Description | Last Communicated | Last Changed      |     |
| Test Nick 22-0    | Backup/Restore Database            | PC9155 v1.1CP-01 |             |                   | 4-4-2013 22:41:12 |     |
| PC1864 Test co    | Administrator Tools                | PC1864 v4.5EU    |             |                   | 4-4-2013 22:41:12 |     |
| ~                 | W12805                             | ]                |             |                   |                   |     |
|                   |                                    |                  |             |                   |                   |     |
|                   |                                    |                  |             |                   |                   |     |
|                   |                                    |                  |             |                   |                   |     |
|                   |                                    |                  |             |                   |                   |     |
|                   |                                    |                  |             |                   |                   |     |
|                   |                                    |                  |             |                   |                   |     |
|                   |                                    |                  |             |                   |                   |     |
|                   |                                    |                  |             |                   |                   |     |
|                   |                                    |                  |             |                   |                   |     |
|                   |                                    |                  |             |                   |                   |     |
|                   |                                    |                  |             |                   |                   |     |
|                   |                                    |                  |             |                   |                   |     |
|                   |                                    |                  |             |                   |                   |     |
|                   |                                    |                  |             |                   |                   |     |
|                   |                                    |                  |             |                   |                   |     |
|                   |                                    |                  |             |                   |                   |     |

2. Klik op de import knop

| 015 5 √1.20                           |                            |                    |          |
|---------------------------------------|----------------------------|--------------------|----------|
| File View Tools Window Help           |                            |                    |          |
| 📻 Start Page 💦 🔚 Language Manager 🛛 🛛 |                            |                    |          |
| 🧌 🙀 🙀 Save Language 😽 Filter Text     | Filter Options All Phrases | - 🔍 Filter 📫 🖛 🚺 🚳 |          |
| English Base Phrase                   |                            | A Tra Import hrase | <u>^</u> |

- 3. Selecteer vervolgens het taalbestand en klik op openen. Onder in het venster zal nu een voortgang balk zichtbaar zijn, nu wordt de taal geïmporteerd. Dit proces kan enkele minuten in beslag nemen.
- 4. Ga na de voltooiing van de taalimport naar de user manager en klik op users.

|                               |                         |                  |             |                     |                   |     | × |
|-------------------------------|-------------------------|------------------|-------------|---------------------|-------------------|-----|---|
| File View Tools Window        | w Help                  |                  |             |                     |                   |     |   |
| TStart Page 😣 Language /      | Manager                 |                  |             |                     |                   |     |   |
| Search (leave t 🙍 User Manag  | ger                     | O Search         |             |                     |                   |     |   |
| Permission                    | Manager                 |                  |             |                     |                   | DS  | С |
| List all accoun 🍠 🛛 Modern Mi | inager Configuration    |                  |             |                     |                   |     |   |
| Edit Curren                   | t User                  |                  |             |                     |                   |     |   |
| Found 2 accou<br>Flash Wizar  | d                       |                  |             |                     |                   |     |   |
| 📻 New Acco Options            |                         |                  |             |                     |                   |     |   |
| Bulk Progra                   | omming                  | T                | Description | Lock Community by A | Lot Changed       |     | _ |
| Test Nick 22-0 Backup/Re      | store Database          | PC9155 v1.1CP-01 | Description | Last Communicated   | 4-4-2013 22:41:12 |     |   |
| Administra                    | tor Tools               | TL265GS v1.0     |             |                     | 4-4-2013 22:41:12 |     |   |
| PC1864 Test ci 💥 Wizards      | ,                       | PC1864 v4.5EU    |             |                     | 17-8-2013 9:36:01 |     |   |
|                               |                         | 1                |             |                     |                   |     |   |
|                               |                         |                  |             |                     |                   | - 0 | × |
| File View Tools Windo         | w Help                  |                  |             |                     |                   |     |   |
| 📑 Start Page 🛛 📑 Lar          | iguage Manager 💦 👔 User | r Manager 🛛 🛛    |             |                     |                   |     |   |
| 222 222                       |                         | Q Search         |             |                     |                   |     |   |
| A Liser Groups                | Jsers                   |                  |             |                     |                   |     |   |
|                               |                         |                  |             |                     |                   |     |   |
| User Lar                      | nguage User Groups      | U                | er Type     | User Lo             |                   |     |   |
| 🔈 admin En                    | glish SysAdmin, User    | rs Sy            | stem User   | No                  |                   |     |   |
| 💂 CommunicationM Eng          | glish SysAdmin, User    | rs Sj            | stem Server | No                  |                   |     |   |
| 📃 🖳 DLSPRONETServer 🛛 Eng     | glish SysAdmin, User    | rs Sy            | stem Server | No                  |                   |     |   |
| 📃 🖳 IntegrationService Eng    | glish SysAdmin, User    | rs Sj            | stem Server | No                  |                   |     |   |
| 🔊 🔊 🔊 Eng                     | glish SA Users, Users   | 2                | stem User   | No                  |                   |     |   |

5. Selecteer de taal voor Nederlands bij de admin gebruiker (of de betreffende gebruiker die is aangemaakt)

| 2     |     | admin                                                                                   |
|-------|-----|-----------------------------------------------------------------------------------------|
| Langu | age | Nederlands 🗸 🗸                                                                          |
|       |     | engison<br>Nederlands<br>Sake eireck undir die user logs ouk and logs back-<br>into DLS |
|       |     |                                                                                         |

- 6. Sluit het programma af.
- 7. Start het programma, nu moet de weergave in het Nederlands zijn.